# 考古遺址監管巡查系統 操作手册

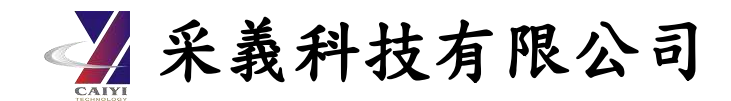

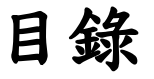

| - ` | 簡介               | 5  |
|-----|------------------|----|
| (   | ) 系統作業流程         | 5  |
| (=  | .) 系統登入          | 5  |
| 二、  | 考古遺址監管巡查系統       | 6  |
| (-  | ) 考古遺址巡查         | 6  |
| (=  | .) 施工監看日誌        | 14 |
| (三  | .) 工程施工監看        | 16 |
| (四) | ) 考古遺址調查         | 18 |
| 三、  | 考古遺址監管巡查系統後台管理系統 | 19 |
| (-  | ) 會員註冊/登入        | 19 |
| (=  | .) 權限分級          | 23 |
| (三  | .) 考古遺址巡查紀錄表管理   | 23 |
| (四  | ) 考古遺址施工監看日誌管理   | 28 |
| (五  | .) 工程施工監看日誌      | 31 |
| (六  | )  考古遺址調查巡查日誌    | 35 |

# 圖目錄

| 圖一-1系統作業流程圖                        | 5  |
|------------------------------------|----|
| 圖一-2 登入頁                           | 6  |
| 圖二-1調查選單/系統選單                      | 7  |
| 圖二-2考古遺址巡查列表/歷史紀錄 選單               | 7  |
| 圖二-3基本資料/導航                        | 8  |
| 圖二-4 巡查路線                          | 8  |
| 圖二-5紀錄始點/紀錄終點                      | 9  |
| 圖二-6紀錄/記錄點                         | 10 |
| 圖二-7坐標歷史記錄/記錄點                     | 11 |
| 圖二-8基本資料(新增巡查路徑圖)                  | 11 |
| 圖二-9周遭敏感區狀況及考古遺址範圍/人為破壞/人為破壞 墓葬    | 12 |
| 圖二-10 巡察結果/巡查事項/上傳、儲存              | 13 |
| 圖二-11 已上傳紀錄表/未上傳紀錄表                | 13 |
| 圖二-12考古遺址施工監看列表/總表/日常監看記錄          | 14 |
| 圖二-13 現場相關圖示或照片(照片、繪圖)/考古遺留出土狀態    | 15 |
| 圖二-14上傳、儲存/已上傳紀錄表/未上傳紀錄表           | 15 |
| 圖二-15工程施工監看/總表/日常監看記錄              | 16 |
| 圖二-16現場相關圖示或照片(照片、繪圖)/考古遺留出土狀態     | 17 |
| 圖二-17上傳、儲存/已上傳紀錄表/未上傳紀錄表           | 17 |
| 圖二-18考古遺址調查日誌/總表                   | 18 |
| 圖二-19現場相關圖示或照片(照片、繪圖)/考古遺留出土狀態     | 18 |
| 圖二-20上傳、儲存/已上傳紀錄表/未上傳紀錄表           | 19 |
| 圖三-1首頁                             | 20 |
| 圖三-2 登入/註冊                         | 21 |
| 圖三-3 登入                            | 21 |
| 圖三-4註冊                             | 22 |
| 圖三-5進入後台管理頁                        | 22 |
| 圖三-6使用者管理-使用者帳號管理                  | 23 |
| 圖三-7巡查紀錄表管理(考古遺址巡查人員)              | 24 |
| 圖三-8圖示說明                           | 25 |
| 圖三-9編輯歷史紀錄                         | 25 |
| 圖三-10 巡查紀錄檢視表(紀錄表、巡查照片、巡查紀錄)       | 26 |
| 圖三-11 巡查紀錄表管理(直轄(縣)市管理人員/保管單位管理人員) | 26 |
| 圖三-12 巡查紀錄表-審核                     | 27 |
| 圖三-13 巡查紀錄表管理(中央主管機關)              | 27 |
| 圖三-14 巡查統計查詢                       | 27 |
|                                    |    |

| 圖三-15施工監看日誌管理(考古遺址巡查人員)           |    |
|-----------------------------------|----|
| 圖三-16施工監看日誌-審核                    | 29 |
| 圖三-17施工監看日誌檢視表(紀錄表、巡查照片、巡查路線)     |    |
| 圖三-18 工程施工監看日誌管理(考古遺址巡查人員)        |    |
| 圖三-19 工程施工監看日誌-審核                 |    |
| 圖三-20 工程資料管理頁                     |    |
| 圖三-21 工程資料維護頁                     |    |
| 圖三-22 工程施工監看日誌檢視表(紀錄表、巡查照片、巡查路線)  |    |
| 圖三-23考古遺址調查巡查日誌管理(考古遺址巡查人員)       |    |
| 圖三-24考古遺址調查巡查日誌檢視表(紀錄表、巡查照片、巡查路線) |    |

## 一、簡介

#### (一)系統作業流程

本系統主要架構分為考古遺址監管巡查系統與Web後台管理維護,並依據 考古遺址巡查人員、直轄(縣)市管理人員/保管單位管理人員、中央主管機關管 理人員進行使用權限之區分,整體系統作業流程圖。

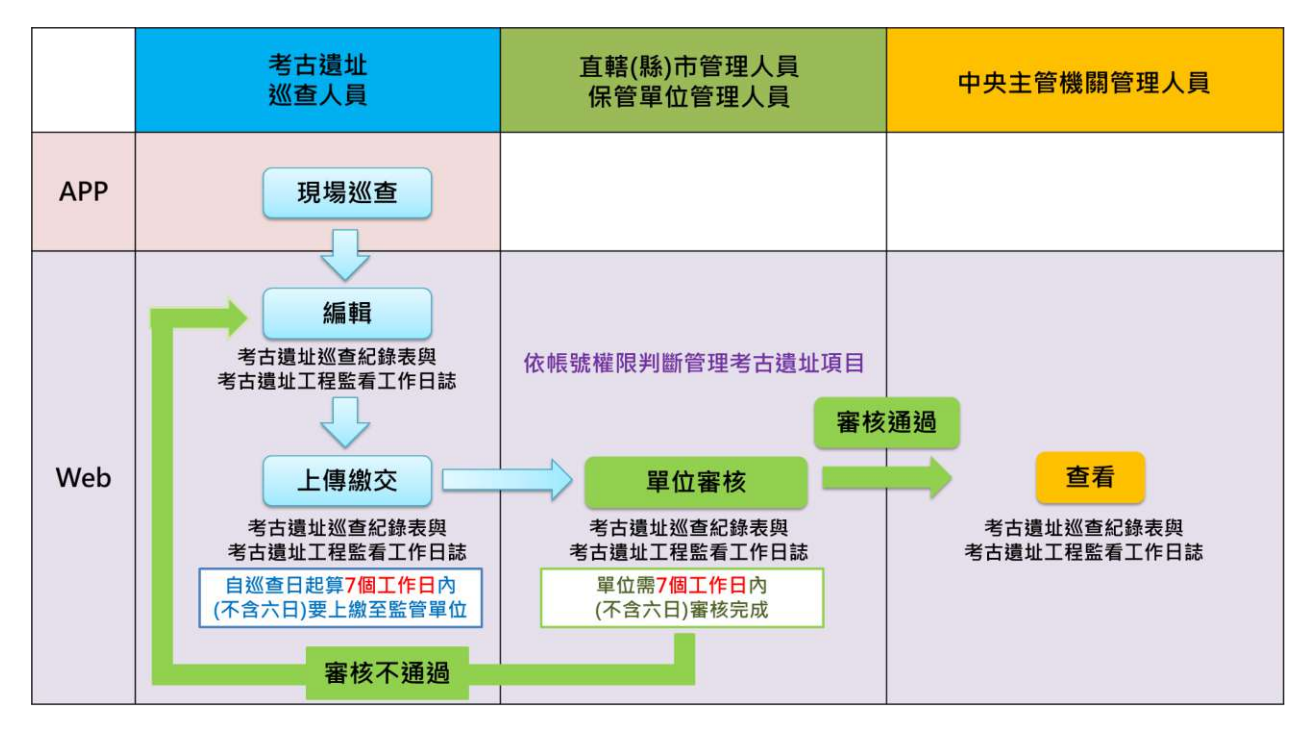

圖一-1系統作業流程圖

(二)系統登入

進入系統前,使用者須輸入帳號密碼,系統則會自動判斷該帳號使用權 限後,進入巡查管理頁面,登入後下次開啟可不用再次輸入密碼,系統會自 動進入上次登入的帳號密碼。

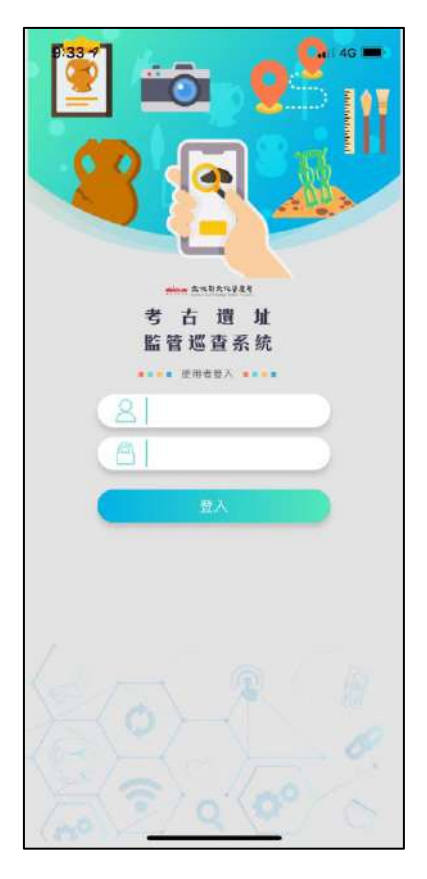

圖一-2 登入頁

## 二、考古遺址監管巡查系統

#### (一)考古遺址巡查

進入後畫面會顯示四項巡查考古遺址調查表單,包含「考古遺址巡查、 考古遺址施工監看」,點擊後會顯示該使用者所負責之考古遺址清單;「工程 施工監看、考古遺址調查」點擊後會顯示全國考古遺址清單。

左上角為選單的按鈕,點擊後會出現「外部連結」、「問題回報」、「關於 系統」、「帳號登出」,外部連結會另開網站連結到「國定考古遺址出土遺物 典藏管理系統」;問題回報可將操作考古遺址監管巡查系統時所發現的問題 上傳至開發廠商,以此使得巡查系統可更加完善;關於系統可查閱巡查系統 開發廠商資訊,以及下載操作手冊;登出則會回到一開始的登入頁面。

| 考古遺址施工監看     回題回報       工程施工監看     開胶系统       考古遺址調査     考古遺址調査 | 考古遺址巡查                                 |   |      | > |
|-----------------------------------------------------------------|----------------------------------------|---|------|---|
| 工程施工監看<br>第古遺址調査<br>考古遺址調査                                      | 考古遺址施工監看                               | > | 間題回報 | > |
| 黃古遺址調查                                                          | [程施工監看                                 | > | 關於系統 | 1 |
| 考古短址調查                                                          | 行力遺址調查                                 |   | 帳號登出 | 1 |
|                                                                 |                                        |   |      |   |
|                                                                 | SON_                                   | 0 |      |   |
|                                                                 | ~~~~~~~~~~~~~~~~~~~~~~~~~~~~~~~~~~~~~~ | 6 |      |   |

圖二-1調查選單/系統選單

選擇新增表單後,使用者可選擇本次所巡查之考古遺址,以及可新增一 筆新調查記錄,或可查閱巡查歷史記錄。

| 考古遺址巡查列表           |          | 【 歴史論                | 日錄    |
|--------------------|----------|----------------------|-------|
| 副山老古遺址             | 新增       | 已上傳紀錄                | 未上傳紀錄 |
| 臺北市 中山區            | 展山       | 2020/12/2 上午 09:28:0 | 00    |
|                    | AGAIR    | 2020/12/2 上午 09:28:0 | 00    |
| 十三行考古遺址            | 調查       | 2020/12/2 上午 09:25:0 | 00    |
| 新北市 八里區            | 歴史<br>紀錄 | 2020/12/2 上午 09:22:0 | 00    |
|                    | 新增       | 2020/12/2 上午 09:08:0 | 00    |
| 大坌坑考古遗址<br>新北市 八里區 | 調査       | 2020/12/2 上午 09:06:0 | 00    |
|                    | 紀錄       | 2020/12/2 上午 08:49:0 | 00    |
|                    |          | 2020/12/1下午 06:34:0  | 0     |
|                    |          | 2020/12/1下午 06:17:0  | 0     |
|                    |          | 2020/12/1 下午 06:14:0 | 0     |
|                    | 100      | 2020/12/1 下午 04:23:0 | 0     |
| 20-0               | 10       | 2020/12/1下午 02:23:0  | 0     |
|                    | . 0.     | 2020/12/1下午 02:22:0  | 0     |
| × ?                | Ya       | 2020/12/1上午 10:58:0  | 0     |
|                    | 1        | 2020/11/30 上午 08:49  | :00   |

圖二-2考古遺址巡查列表/歷史紀錄 選單

由上個畫面選擇「考古遺址巡查」開始新增表單,主要分為四大項目, 分別為「基本資料」、「周遭敏感區狀況及考古遺址範圍」、「巡查結果」、「巡 查事項」。 基本資料中顯示該遺址的巡查單位、遺址所在地、日期、天氣以及巡查路線,使用者可點擊遺址所在地最右側的箭頭,系統便會開啟 google 導航, 自動尋找合適的路線。

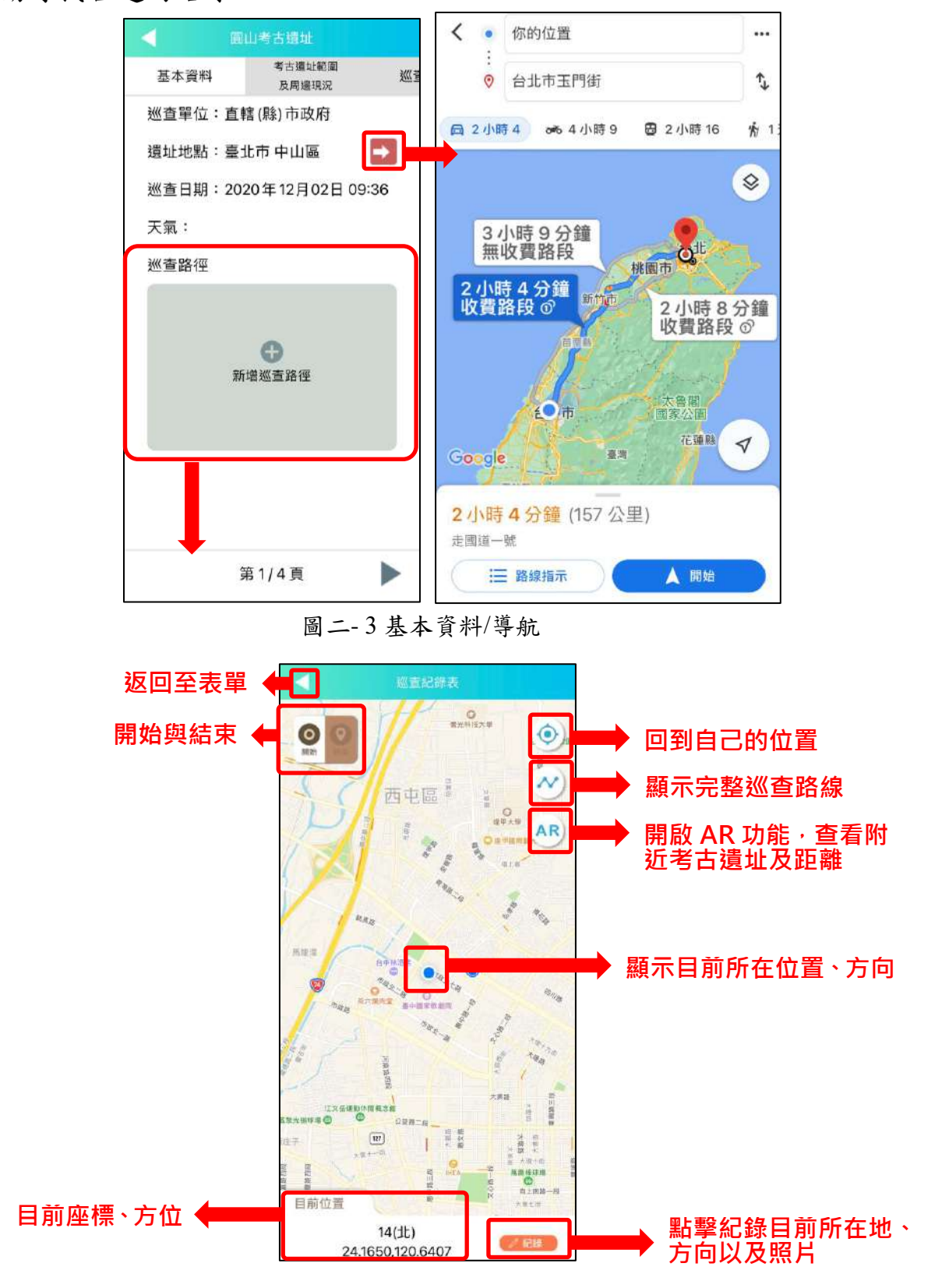

圖二-4巡查路線

「新增巡查路徑」可進入巡查路線頁面,系統將提供巡查人員紀錄巡查 路線及地點,透過GPS及手機基地台定位方式獲取所在地之座標以及方位。

左上方鍵為開始與結束,使用者點擊「開始」記錄始點,點擊「結束」 完成巡查路線。

中間藍色的點為使用者的所在地,顯示目前所在位置與方向,隨著使用 者移動而變動,如若開始紀錄,使用者移動時地圖上便會出現紅色的線條, 標示行走過的路線。

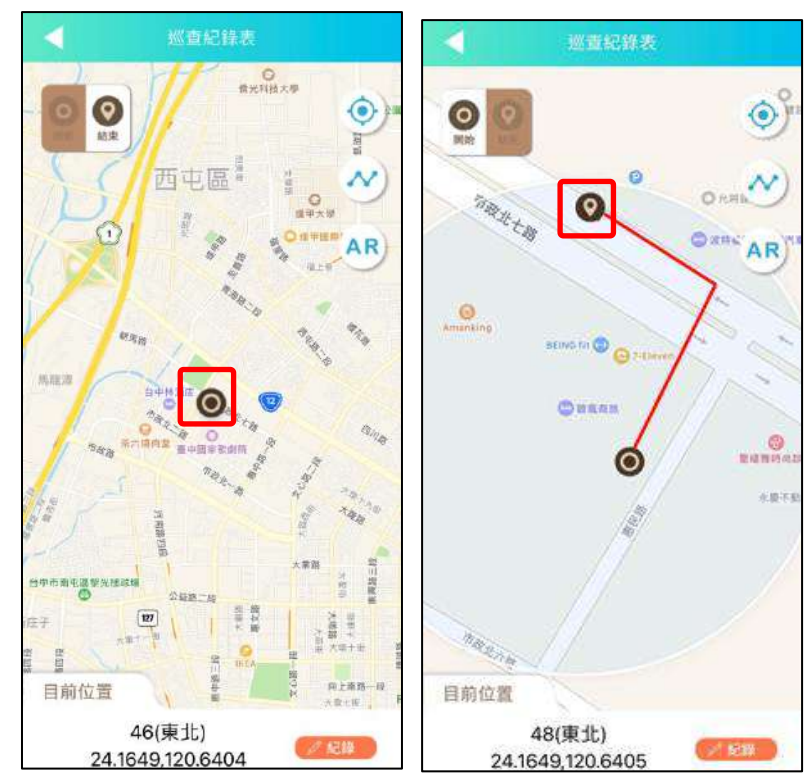

圖二-5紀錄始點/紀錄終點

 ・回到使用者目前所在位置
 AR:開啟AR,查看附近的遺址與該遺址與使用者的距離

 ・顧示此次全部的巡查路線

下方顯示使用者的確切座標與方位,點擊 記錄 可記錄現下的位置, 紀錄後地圖上會出現,代 
表已紀錄,點擊出現此紀錄的相關資訊,方便
使用者查看,紀錄位置同時也可增加相片與說明文字,整個板塊向上滑動則
會顯示歷史紀錄,標示出前面紀錄過的位置,如此位置有紀錄相片,點擊文字顯示相片說明文字,右側箭頭跳至地圖上的紀錄點。

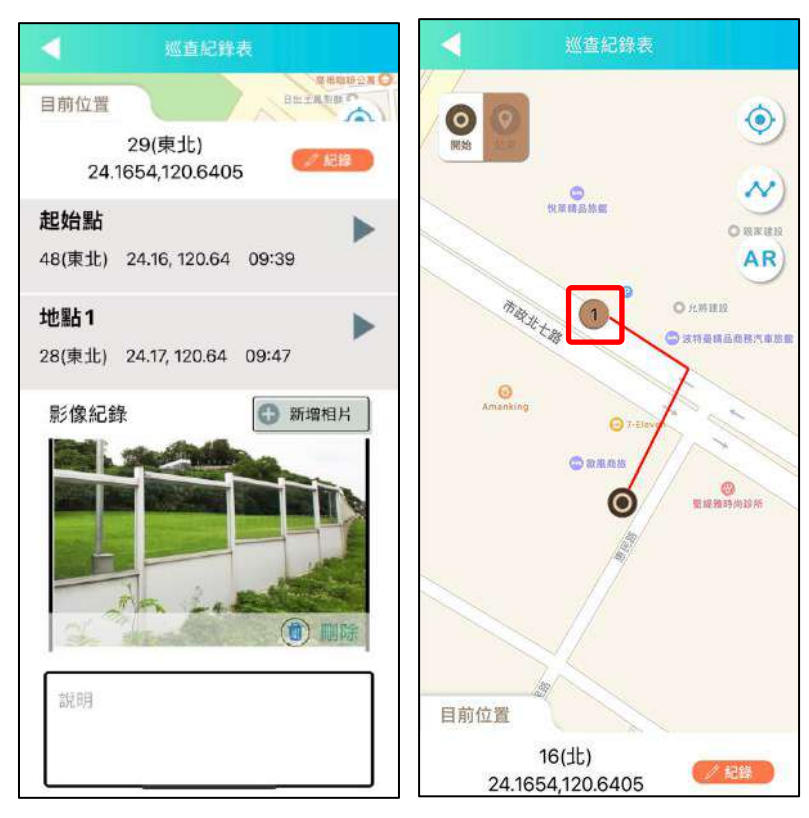

圖二-6紀錄/記錄點

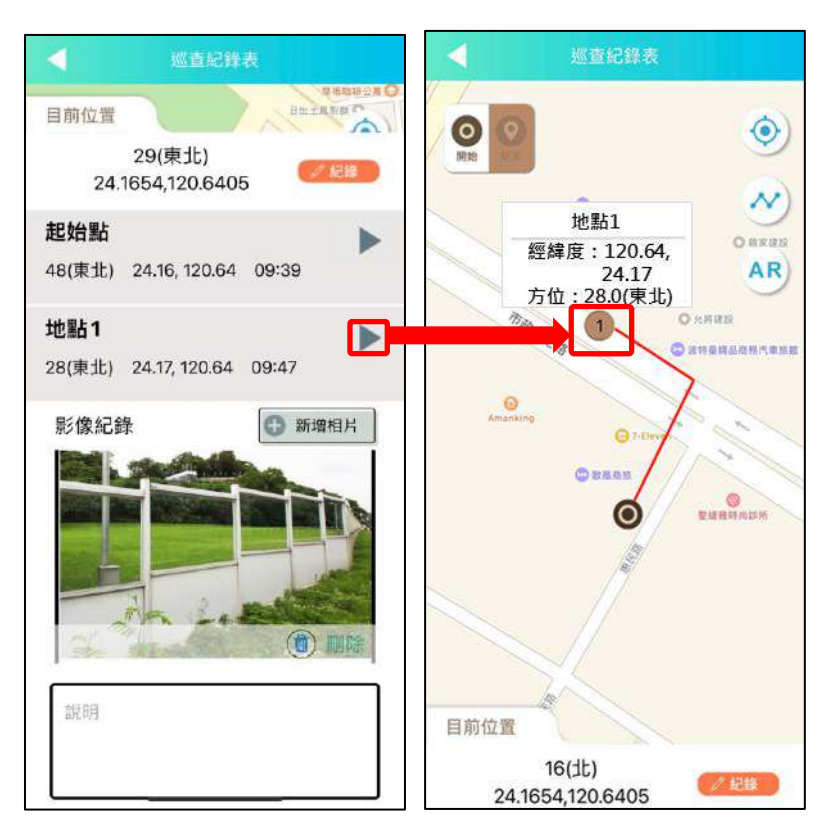

圖二-7坐標歷史記錄/記錄點

完成後點選左上角功能鍵,回到巡查表單,會發現下方巡查路線的方框 中顯示剛剛記錄過的路線圖,點選路線圖可回到巡查路線頁面。

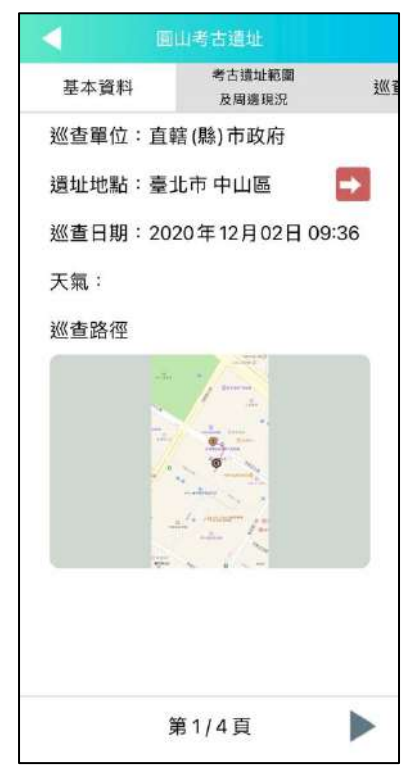

圖二-8基本資料(新增巡查路徑圖)

向右滑動或是點選右下方的箭頭可進入考古遺址巡查紀錄表的下個項 目「周遭敏感區狀況及考古遺址範圍」,此頁面分為四個選項「人為破壞」、 「自然破壞」、「維護管理設施(設備)」、「鄰近開發之影響」,每個選項勾選 後可進到相對應的頁面,填寫更加詳細的資料,此次示範人為破壞,勾選後 進到下個頁面出現的選項是「墓葬」、「建築」、「開墾」、「盜掘」、「其他」, 選擇項目後可進階新增照片與文字說明,手機會透過 GPS 定位後記錄座標 以及方位。

| 4  | 麗山考古遠址          |            | <  | Х      | 為破壞 |   | <                                   | 人為破壞 墓葬    |
|----|-----------------|------------|----|--------|-----|---|-------------------------------------|------------|
| 基2 | 客古遭址範圍<br>及周邊現況 | <u>W</u> 1 | 0  | 墓葬     |     | • | 影像紀錄                                |            |
| 0  | 人為破壞            |            | 0  | 建築     |     |   |                                     |            |
| 0  | 自然破壞            |            | 0  | 開墾     |     |   |                                     | ●●<br>新增照片 |
| 0  | 維護管理措施(設備)破壞    |            | 0  | 盜掘     |     |   |                                     |            |
| 0  | 鄰近開發之影響         |            | 0  | 其他     |     |   |                                     |            |
| ø  | 無破壞情形           |            | 破壞 | 狀況描述   |     |   | 說明                                  |            |
|    |                 |            | 武  | 兄描述/備註 |     |   | ··································· |            |
|    |                 |            |    |        |     |   | 照方位直經緯度:                            |            |
|    |                 |            |    |        |     |   | 方向<br>(北)                           |            |
|    |                 |            |    |        |     |   |                                     |            |
| -  | 第2/4頁           |            |    |        |     |   |                                     |            |

圖二-9周遭敏感區狀況及考古遺址範圍/人為破壞/人為破壞 墓葬

「巡察結果」選擇該遺跡目前有無被破壞,並詳細填寫說明,「巡查事項」 填寫關於此次巡察的詳細事項,全部填寫完畢後接著繼續按下一步,系統便會 跳出上傳或儲存的選項。

- 上傳:系統會將此考古遺址巡查紀錄表上傳到系統後台,上傳後便
   無法再編輯,等待監管單位審核結果。
- 儲存:將此筆資料儲存在考古遺址監管巡查系統及後台,使用者可 由巡查系統中的歷史紀錄找尋檔案編輯,也可從網頁後台進行修 改。

| 4                                              | 圓山考古遺址         |      | 4                                                                                        | 圓山考古遺址             |      | •         | 面山考古)                         | 費址       |
|------------------------------------------------|----------------|------|------------------------------------------------------------------------------------------|--------------------|------|-----------|-------------------------------|----------|
| 古遺址範圍<br>5周邊現況                                 | 巡查結果           | 巡查事項 | 古遺址範圍<br>:周邊現況                                                                           | 巡查結果               | 巡查事項 | :範圍<br>見況 | 巡查結果                          | 巡查事項     |
| ✓ 已破<br>緊急狀況處<br>說明                            | □壞考古遺址<br>5理   |      | 建議事工                                                                                     | <b>頁</b><br>述/備註   |      | 建議事1      | <b>頁</b><br>述/備註              |          |
| <ul> <li>有破</li> <li>有破</li> <li>重破</li> </ul> | 壞考古遺址之虞<br>壞跡象 |      | <b>備註</b><br>  狀況描                                                                       | 遞/備註               |      | 備訪        | 小提示<br><sub>是否上</sub> 傳<br>取消 | 上傳       |
|                                                |                |      | <b>前次建</b> 語<br>  <br>  <br>  <br>  <br>  <br>  <br>  <br>  <br>  <br>  <br>  <br>  <br> | <b>義事項</b><br>述/備註 |      | 前次建設      | <b>義事項</b><br>述/備註            |          |
| •                                              | 第3/4頁          |      | •                                                                                        | 第4/4頁              |      | •         | 第4/4                          | <u>а</u> |

圖二-10巡察結果/巡查事項/上傳、儲存

由一開始進入的畫面中選擇「考古遺址巡查」,接著點選「歷史紀錄」, 可由此查看已上傳與未上傳的檔案,在未上傳的選單可進行閱覽、編輯、上 傳或刪除的動作。

| 考古遺址巡查列表               | く歴史                | 紀錄    |              | 史紀錄     |
|------------------------|--------------------|-------|--------------|---------|
| 圓山考古遺址 新增<br>調査        | 已上傳紀錄              | 未上傳紀錄 | 已上傳紀錄        | 未上傳紀錄   |
| 臺北市 中山區                | 2020/12/2 上午 09:28 | 3:00  | ② 2020年12月02 | 日 09:36 |
| Ru2k                   | 2020/12/2 上午 09:28 | 3:00  |              |         |
| 十三行考古遺址 調查             | 2020/12/2 上午 09:25 | 5:00  |              |         |
| 新北市 八里區 歷史 紀錄          | 2020/12/2 上午 09:22 | 2:00  |              |         |
| 新增                     | 2020/12/2 上午 09:08 | 3:00  |              |         |
| 大坌坑考古遺址 調査  新北市 八里區 歴史 | 2020/12/2 上午 09:00 | 5:00  |              |         |
| 記錄                     | 2020/12/2 上午 08:49 | 9:00  |              |         |
|                        | 2020/12/1 下午 06:34 | :00   |              |         |
|                        | 2020/12/1 下午 06:17 | :00   |              |         |
|                        | 2020/12/1 下午 06:14 | :00   |              |         |
|                        | 2020/12/1下午 04:23  | ::00  |              |         |
|                        | 2020/12/1下午 02:23  | :00   |              |         |
|                        | 2020/12/1 下午 02:22 | :00   |              |         |
| 2000                   | 2020/12/1上午 10:58  | :00   |              |         |
| (nº))2/ 4 ( ) (C       | 2020/11/30 上午 08:4 | 9:00  | 上傳           | 刪除      |

圖二-11 已上傳紀錄表/未上傳紀錄表

#### (二)施工監看日誌

從新增表單進入,選擇「施工監看日誌」,分為五大項目,分別為「總表」、「日常監看紀錄」、「現場相關圖示或照片」、「土層堆積狀況」、「考古遺留出土狀態」。

| 考古還址施工監看列表       | <           | 前 加工 監看日誌               |
|------------------|-------------|-------------------------|
| 圓山考古遺址 新增<br>調査  | 總表 日常監看紀錄 現 | 場 總表 日常監看紀錄 現場<br>或 或 或 |
| 臺北市 中山區 歷史<br>紀錄 | 工程名稱        | 監看日期                    |
| 新增<br>十三行考古遺址 新增 | 說明          | 2020年12月2日 09:45        |
| 新北市八里區           | 施工單位        | 監看單位                    |
| 大坌坑考古遺址 新增 調查    | 說明          | 系統管理員                   |
| 新北市 八里區 歴史<br>紀錄 | 施工期程        | 作業項目、範圍及深度              |
|                  | 說明          | 能明                      |
|                  |             |                         |
| 1                | 地點(範圍)      | 作業地點                    |
|                  | 說明          | 說明                      |
|                  | 考古遺址        |                         |
| A C C            | 第1/9頁       | ◀ 第2/9頁 ▶               |

圖二-12考古遺址施工監看列表/總表/日常監看記錄

「現場相關圖示或照片」、「土層堆積狀況」可新增照片與繪圖;「考古 遺留出土狀態」又分為五個小分頁,「描述」、「土壤」、「遺物」、「遺跡」、「建 議」。

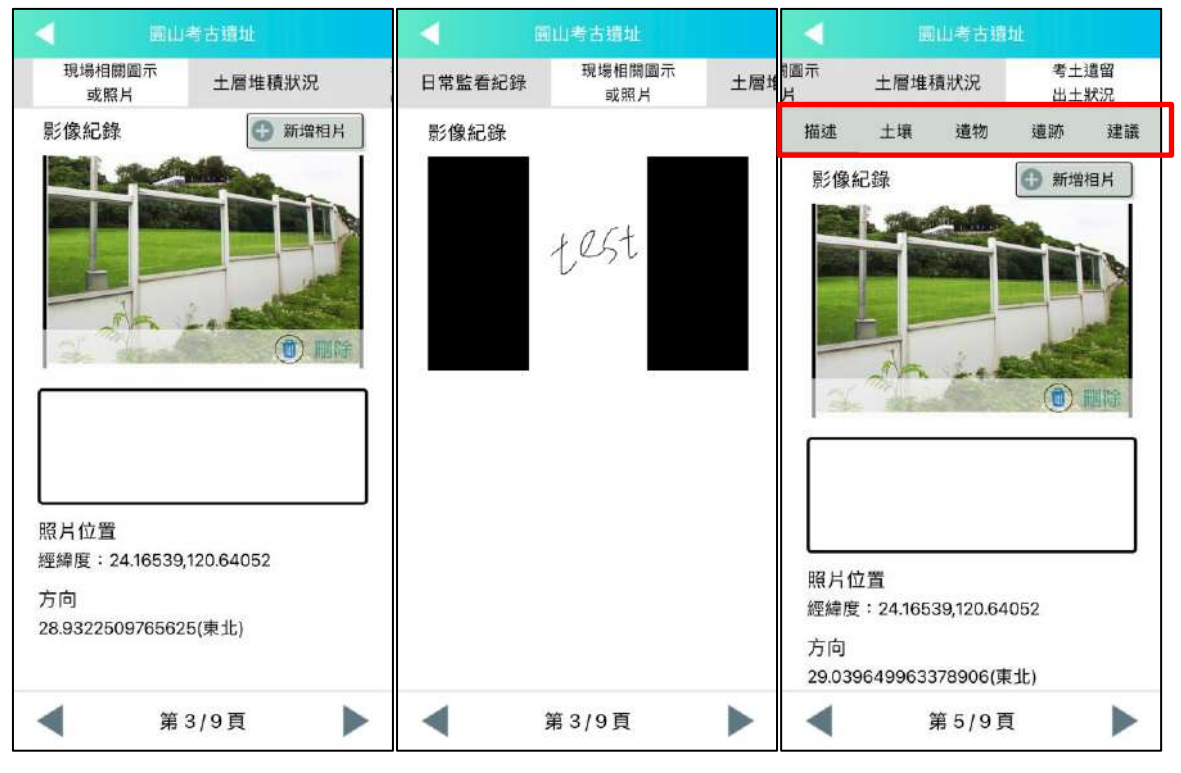

圖二-13 現場相關圖示或照片(照片、繪圖)/考古遺留出土狀態

全部填寫完畢後接著繼續按下一步,系統便會如同「考古遺址巡查紀錄 表」一樣跳出上傳或儲存的選項,選擇「歷史紀錄」,接著點選「施工監看 日誌」,可由此查看已上傳與未上傳的檔案,在未上傳的選單可進行查看、 編輯、上傳或刪除的動作。

| •        |                 | 间考古组         |          |          |              | 歷史紀錄                  |       |   |           | 史紀錄      |   |  |
|----------|-----------------|--------------|----------|----------|--------------|-----------------------|-------|---|-----------|----------|---|--|
| i圖示<br>H | 土層堆             | 積狀況          | 考土<br>出土 | 遺留<br>狀況 | 已上傳紀銷        | ŧ                     | 未上傳紀錄 | E | 上傳紀錄      | 未上傳紀錄    | ŧ |  |
| 描述       | 土壤              | 遺物           | 遺跡       | 建議       | 2020/12/2 上午 | 09:51:00              |       | 2 | 020年12月02 | 2日 09:56 |   |  |
| 施工       | 或搶救之            | 建議           |          |          | 2020/12/2 上午 | 09:49:00              |       |   |           |          |   |  |
| 9440     | こはおって/(詰ま       | £            |          |          | 2020/12/1下午  | 02:26:00              |       |   |           |          |   |  |
| 19549    | 0.348 ALL7 1994 | 4 <u>.</u> ( |          |          | 2020/12/1上午  | 11:35:00              |       |   |           |          |   |  |
|          |                 |              |          |          | 2020/9/9下午   | 03:23:00              |       |   |           |          |   |  |
| the -    |                 | 小提示          |          |          | 2020/9/10 下午 | 01:57:00              |       |   |           |          |   |  |
|          | 是否上傳            |              |          |          | 2020/4/17 下午 | 02:19:00              |       |   |           |          |   |  |
| 炭        | 取消              |              | 上傳       |          | 2020/4/18 下午 | - 01:39:00            |       |   |           |          |   |  |
|          |                 |              |          |          | 2020/4/20 上4 | 2020/4/20 上午 09:10:00 |       |   |           |          |   |  |
|          |                 |              |          |          | 2020/4/20 下午 | F 01:39:00            |       |   |           |          |   |  |
| 其他       | 重要記事            |              |          | _        | 2020/4/21上午  | 08:46:00              |       |   |           |          |   |  |
| 狀態       | 己描述/備記          | Ē.           |          | Ì        | 2020/4/14 上午 | = 10:11:00            |       |   |           |          |   |  |
|          |                 |              |          |          | 2019/10/3 下午 | 06:30:00              |       |   |           |          |   |  |
|          |                 |              | 上傳       |          | 2019/9/26 上午 | - 09:49:00            |       | _ |           |          |   |  |
|          | 1               | 第9/9]        | Ę        |          | 2019/7/5 上午  | 10:53:00              |       |   | 上傳        |          |   |  |

圖二-14上傳、儲存/已上傳紀錄表/未上傳紀錄表

#### (三)工程施工監看

從新增表單進入,選擇「工程施工監看」後,即可新增目前工程施工監 看作業,分為五大項目,分別為「總表」、「日常監看紀錄」、「現場相關圖示 或照片」、「土層堆積狀況」、「考古遺留出土狀態」,如下圖。

| 工程施工監看列表                               | 阜南握址公園景觀步道改善] | C程      | < 卑南遺址2            | 公園景觀步道改善工程 |      |
|----------------------------------------|---------------|---------|--------------------|------------|------|
| 卑南遺址公園景觀步道改 新增                         | 總表 日常監看紀錄     | 現場<br>或 | 總表                 | 日常監看紀錄     | 現場構或 |
| 臺北市中山區                                 | 工程名稱          |         | 監看日期<br>2020年12月2日 | 09:45      |      |
| 卑南遺址公園景觀步道改… 新增<br>調查                  | 0.0 F.M.3     |         |                    |            |      |
| 記録                                     | 施工單位          |         | 監看單位               |            |      |
| 新增<br>測試<br>目的 traine 历                | 說明            |         | 系統管理員              |            |      |
| 举座巾 <b>咴咳</b> 睑 記錄                     | 施工期程          |         | 作業項目、範             | 國及深度       |      |
|                                        | 武明            |         | 說明                 |            |      |
| <i>y</i>                               | 地點 (範圍)       |         | 作業地點               |            |      |
| Con R H                                | 詩知問           |         | 說明                 |            |      |
|                                        | 考古遺址          |         |                    |            |      |
| ~~~~~~~~~~~~~~~~~~~~~~~~~~~~~~~~~~~~~~ | 第1/9頁         |         | •                  | 第2/9頁      |      |

圖二-15工程施工監看/總表/日常監看記錄

「現場相關圖示或照片」、「土層堆積狀況」可新增照片與繪圖;「考古 遺留出土狀態」又分為五個小分頁,「描述」、「土壤」、「遺物」、「遺跡」、「建 議」。

|    | < 專南遺址公園計              | 職步道改善工程  | < 卑南i  | 重址公園景觀步道改    | <b>文善工程</b> | <b>A</b>                   | 南遺址公園                         | 目景觀步並                | (改善工和                              |          |
|----|------------------------|----------|--------|--------------|-------------|----------------------------|-------------------------------|----------------------|------------------------------------|----------|
| i. | 現場相關圖示<br>或照片          | 土層堆積狀況   | 現場相關或照 | 期圖示<br>片 土層堆 | 積狀況         | 國示<br>片                    | 土層堆積                          | 狀況                   | 考土)<br>出土                          | 遣留<br>状況 |
|    | 影像紀錄                   | 新增相片     | 影像紀錄   |              |             | 描述                         | 土壤                            | 遺物                   | 遺跡                                 | 建議       |
|    |                        |          |        | test         |             | 影像台                        | <b>己錄</b>                     |                      | <ul> <li>新增</li> <li>新增</li> </ul> | 目片       |
|    | 照片位置<br>經緯度:24.16539,1 | 20.64052 |        |              |             |                            | 200                           |                      |                                    |          |
|    | 方向<br>31.3086204528808 | 86(東北)   |        |              |             | 照片位<br>經緯度<br>方向<br>24.639 | Z置<br>:24.16539<br>0186859130 | 9,120.640<br>086(東北) | 52                                 |          |
|    | ◀ 第3                   | 5/9頁     | •      | 第3/9頁        |             | -                          | 第                             | 5/9頁                 |                                    |          |

圖二-16現場相關圖示或照片(照片、繪圖)/考古遺留出土狀態

全部填寫完畢後接著繼續按下一步,系統便會如同「考古遺址巡查紀錄表」 一樣跳出上傳或儲存的選項,選擇「歷史紀錄」,接著點選「工程施工監看日誌」, 可由此查看已上傳與未上傳的檔案,在未上傳的選單可進行查看、編輯、上傳 或刪除的動作。

|          | 卑南遺址公                 | 園景觀步  | 道改善工利    |          | < 歴史               |       | •       | 歴史      |       |
|----------|-----------------------|-------|----------|----------|--------------------|-------|---------|---------|-------|
| i圖示<br>H | 土層堆積                  | 責狀況   | 考土<br>出土 | 遺留<br>狀況 | 已上傳紀錄              | 未上傳紀錄 | 已上傳;    | 紀錄      | 未上傳紀錄 |
| 描述       | 土壤                    | 遺物    | 遺跡       | 建議       | 2020/12/1上午 11:34: | 00    | 2020 ±  | ≢12月02日 | 11:21 |
| 施工       | 或搶救之                  | 建議    |          |          | 2020/12/1上午 11:33: | 00    | ⊘ 2020幸 | ≢12月02日 | 10:02 |
| (洪江      | 兄描述/備記                | E     |          |          | 2020/12/1上午 11:26: | 00    | 2020 2  | ≡12月02日 | 10:01 |
|          |                       |       |          |          | 2020/12/1上午 11:02: | 00    |         |         |       |
|          |                       |       |          |          | 2020/2/18 下午 05:01 | :00   |         |         |       |
| 施一       |                       | 小提示   |          |          | 2020/2/18 下午 04:56 | 6:00  |         |         |       |
|          |                       | 年日工時  |          |          | 2020/2/18 下午 04:53 | 3:00  |         |         |       |
| 洪        | 取消                    |       | 上傳       | 4        | 2020/2/18 下午 04:18 | :00   |         |         |       |
|          |                       |       |          |          | 2020/2/18 下午 04:14 | :00   |         |         |       |
| 其他       | <b>重要記事</b><br>兄描述/備記 | -     |          |          |                    |       |         |         |       |
|          | 1                     | 第9/9頁 | 上傳       |          |                    |       | 上傳      |         | 刪除    |

圖二-17上傳、儲存/已上傳紀錄表/未上傳紀錄表

從新增表單進入,選擇「考古遺址調查」,分為四大項目,分別為「總表」、「現場相關圖示或照片」、「土層堆積狀況」、「考古遺留出土狀態」。

| 考古這址調查                                 | 考古遺址調査                 |
|----------------------------------------|------------------------|
| 新增考古遺址調查日誌                             | 總表 現場相關圖示 土層<br>或照片 土層 |
|                                        | 調查計畫                   |
| 歷史紀錄                                   | 說明                     |
|                                        |                        |
|                                        | 調查單位                   |
|                                        | 說明                     |
|                                        | 調查人員                   |
|                                        |                        |
|                                        | 10997                  |
|                                        | 調查日期                   |
|                                        | 記明                     |
|                                        |                        |
|                                        | 調查遺址 (地點)              |
| ~~~~~~~~~~~~~~~~~~~~~~~~~~~~~~~~~~~~~~ | 第1/8頁                  |

圖二-18考古遺址調查日誌/總表

「現場相關圖示或照片」、「土層堆積狀況」可新增照片與繪圖;「考古 遺留出土狀態」又分為五個小分頁,「描述」、「土壤」、「遺物」、「遺跡」、「建 議」。

| 4 *                | 古還址調查         |          | - 考  | 古道址調查         |    | -  |      | 古遺址調  | 査         |          |
|--------------------|---------------|----------|------|---------------|----|----|------|-------|-----------|----------|
| 總表                 | 現場相關圖示<br>或照片 | 土層       | 總表   | 現場相關圖示<br>或照片 | 土層 | 0示 | 土層堆積 | 猒況    | 考土<br>出土: | 遺留<br>狀況 |
| 影像紀錄               | 🕒 新增相)        | ۲ )      | 影像紀錄 |               |    | 描述 | 土壤   | 遺物    | 遺跡        | 建議       |
|                    |               | <b>·</b> | t    | est           |    | 影像 | 紀錄   | 6     |           |          |
| 照片位置<br>經緯度:24.164 | 496,120.64069 |          |      |               |    |    | 估罢   |       |           |          |
| <b>4</b>           | 第2/8頁         |          | 4    | 82/8頁         |    |    | ş    | 第4/8頁 | Į         |          |

圖二-19 現場相關圖示或照片(照片、繪圖)/考古遺留出土狀態

全部填寫完畢後接著繼續按下一步,系統便會如同「考古遺址巡查紀錄表」 一樣跳出上傳或儲存的選項,選擇「歷史紀錄」,接著點選「考古遺址查日誌」, 可由此查看已上傳與未上傳的檔案,在未上傳的選單可進行查看、編輯、上傳 或刪除的動作。

|     |        | 古遺址調        | 1 T        |          | - 歴史:               | <b>26</b> % |   |             | 歷史紀錄      |       |
|-----|--------|-------------|------------|----------|---------------------|-------------|---|-------------|-----------|-------|
| 11元 | 土層堆積   | 狀況          | 考土:<br>出土: | 遺留<br>狀況 | 已上傳紀錄               | 未上傳紀錄       | ( | 已上傳紀錄       |           | 末上傳紀錄 |
| 描述  | 土壤     | 遺物          | 遺跡         | 建識       | 2020/12/1下午 03:59   | :00         | 0 | 2020年12月    | 02日 10:57 | l l   |
| 其他  | 重要記事   | ţ.          |            |          | 2020/12/1 下午 03:56  | :00         | 0 | 2020年12月    | 02日10:56  | 5     |
|     | 兄猫沭/催! | +           |            |          | 2018/12/11 上午 09:32 | 2:00        | 0 | 2020年12月    | 02日 10:49 | )     |
|     |        |             |            |          | 2018/12/6 上午 10:41: | 00          | 0 | 2020年12日    | 02日 10:40 | h     |
|     |        | 小提示<br>是否上傳 |            |          | 2018/12/4 下午 04:41  | 00          | ~ | 2020 - 1273 | орд не не |       |
| -   | 取消     |             | 十個         | -        | 2018/12/5 下午 06:23  | :00         |   |             |           |       |
|     |        |             |            | - 11     | 2018/12/4 下午 01:52: | :00         |   |             |           |       |
|     |        |             |            |          | 2018/12/4 下午 12:00: | 00          |   |             |           |       |
|     |        |             |            |          |                     |             |   |             |           |       |
|     |        |             |            |          |                     |             |   |             |           |       |
|     |        |             |            |          |                     |             |   |             |           |       |
|     | 1      | 第8/8〕       | 夏上傳        |          |                     |             |   | 上傳          |           | 刪除    |

圖二-20上傳、儲存/已上傳紀錄表/未上傳紀錄表

# 三、考古遺址監管巡查系統後台管理系統

#### (一)會員註冊/登入

瀏覽器網址列輸入網址:https://nhsrc.nmp.gov.tw/,或搜尋「國定考古遺址出土遺物典藏管理系統」進入網站。可使用手機、平板、桌上型電腦、筆記型電腦...等裝置,皆能以最適大小的版型呈現網站內容。

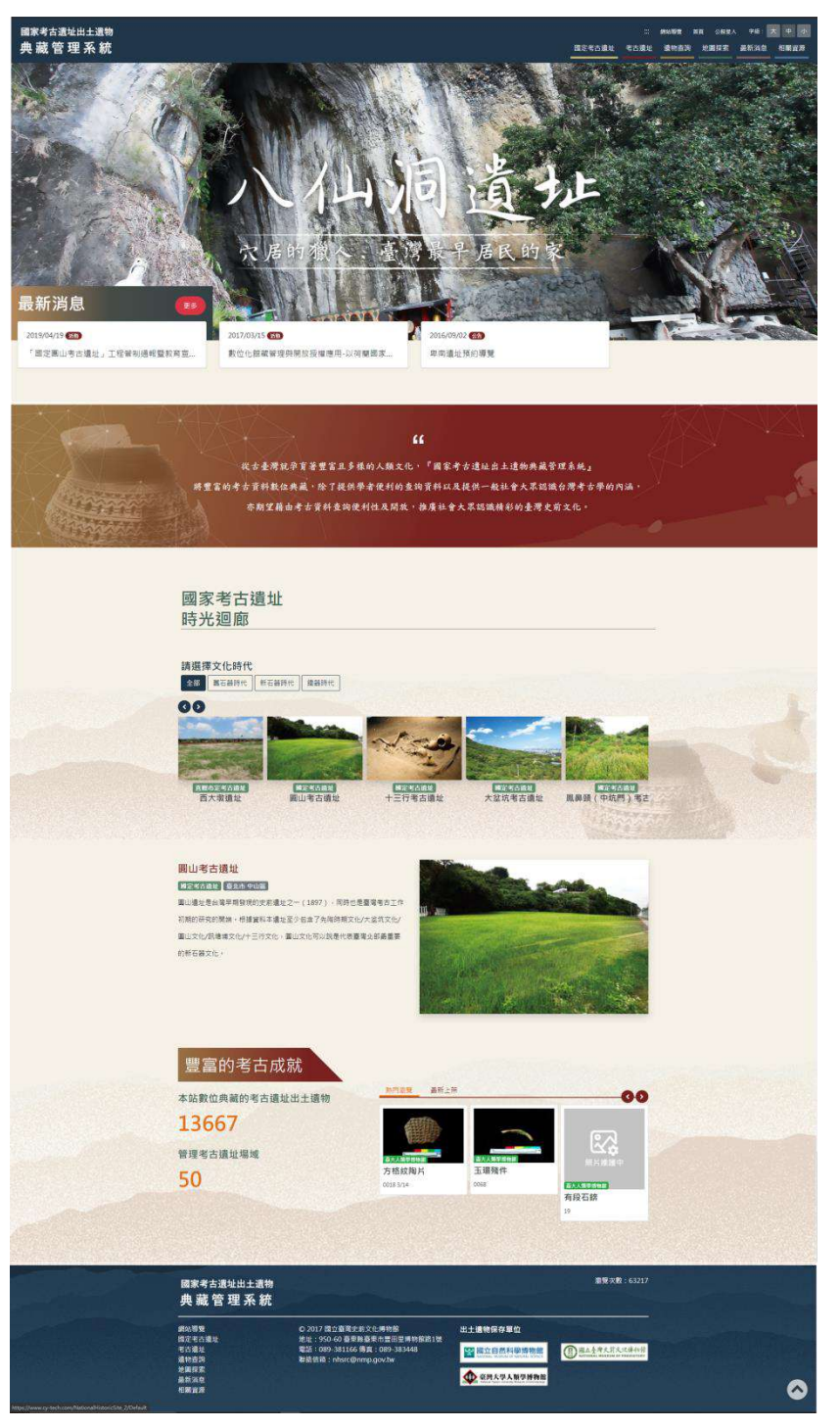

圖三-1首頁

首頁上方選擇「登入/註冊」,登入後才可使用後台功能,如無帳號可進行註冊。

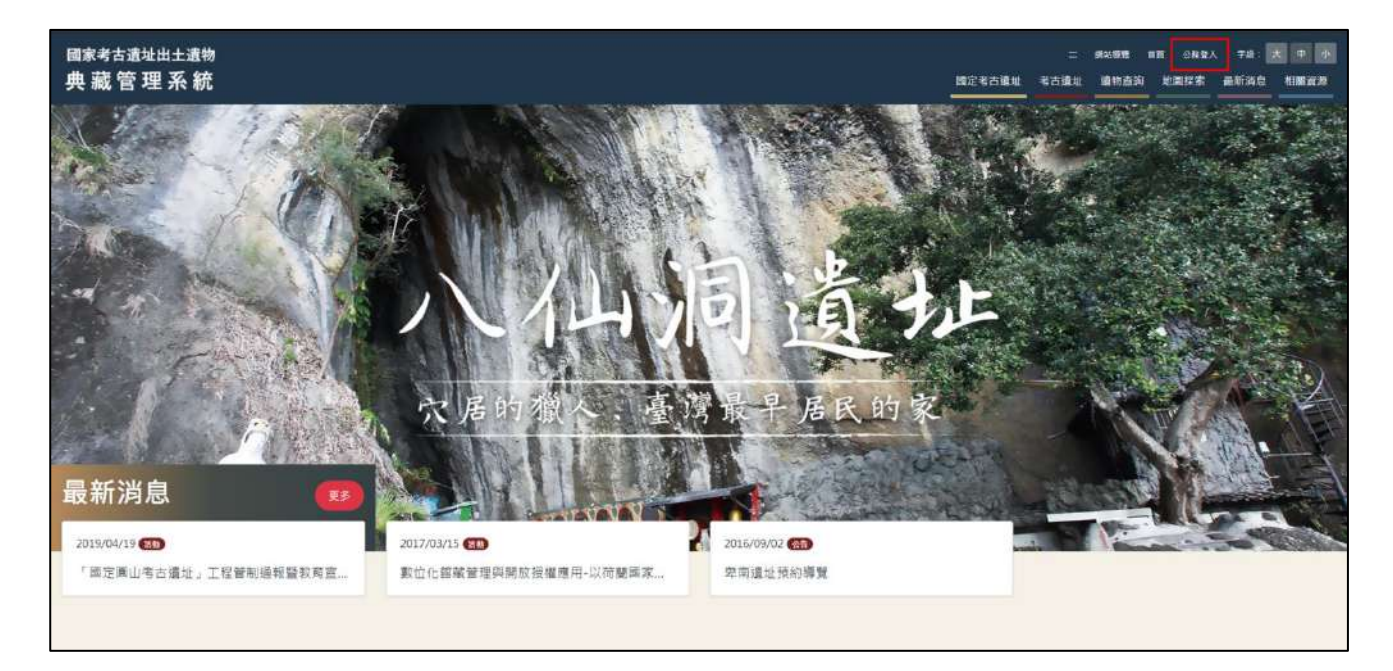

圖三-2 登入/註冊

| <sub>國家考古遺址出土遺物</sub><br>典 藏 管 理 系 統 | 國定者古遺址    | ∷<br>考古遺址 | <sup>網站接覽</sup><br>遺物吉詢 | 首頁 公務登<br>地圖探索 | 入 字級:大 中 小<br>最新消息 相關資源 |
|--------------------------------------|-----------|-----------|-------------------------|----------------|-------------------------|
|                                      | 公務登入      |           |                         |                |                         |
|                                      | 帳號(Email) |           |                         |                |                         |
|                                      | 請輸入電子信箱   |           |                         |                |                         |
|                                      | 密碼        |           |                         |                |                         |
|                                      | 請輸入密碼     |           |                         |                |                         |
|                                      | 我要註冊帳號 登入 |           |                         |                |                         |

圖三-3 登入

| 註冊                  |
|---------------------|
| * 為必導<br>*帳號(Email) |
| 請輸入您的Email電子信箱      |
| *密碼(至少八個字元素包含英數     |
| 請輸入密碼               |
| *確認密碼               |
| 請再次輸入密碼             |
| *姓名                 |
| 請輸入您的姓名             |
| *性別                 |
| ●男 O女               |
| 服務單位                |
| 請輸入服務單位             |
| 巅稱                  |
| 請輸入職稱               |
| 連絡電話                |
| 請輸入您的電話             |
| 已申請帳號,我要登入 註冊帳號     |

圖三-4註冊

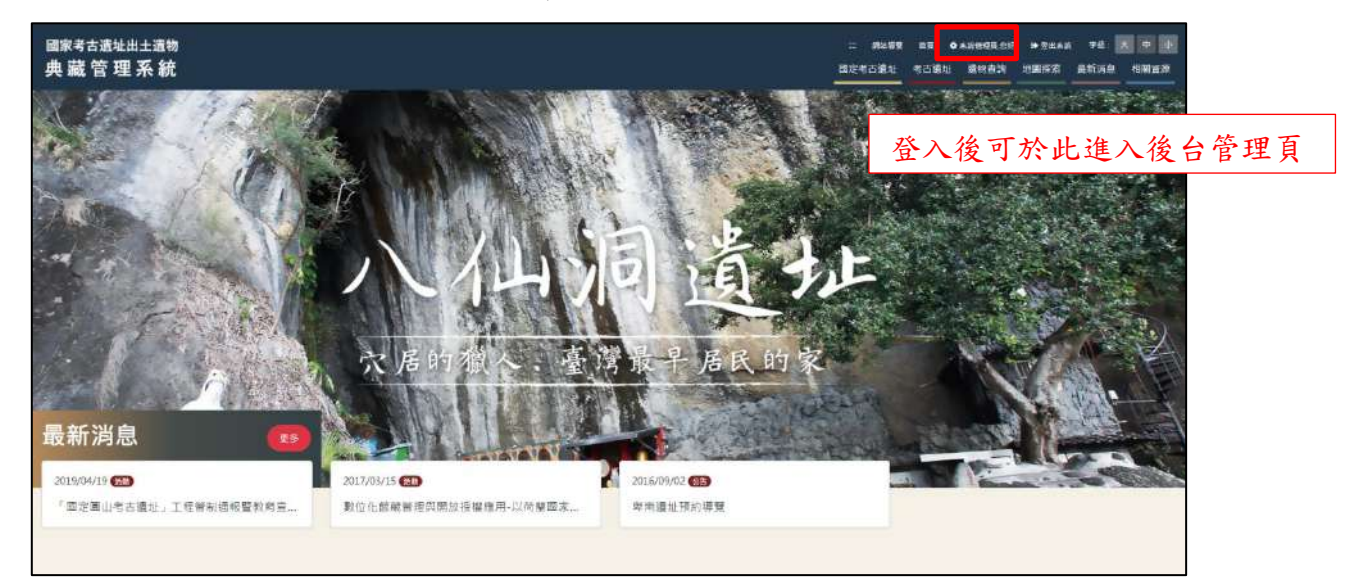

圖三-5進入後台管理頁

#### (二)權限分級

本公司將整合現有的「國定考古遺址出土遺物典藏管理系統網站」後臺, 針對使用者提供註冊功能,於系統管理上,依使用者分類賦予不同之使用權 限,分為巡查人員、直轄(縣)市管理人員/保管單位管理人員、中央主管機關 三大類,整合群組權限管理。

| 後臺管理系統                                   | 8                               |       |         |                  |              |                  |            | ÷ 🛓 🕞        |
|------------------------------------------|---------------------------------|-------|---------|------------------|--------------|------------------|------------|--------------|
|                                          | 使用者帳號管理                         |       |         |                  |              |                  |            | ■費 / 使用者稀類管理 |
| ▲ 当百 ■ 本心道址管理 >> ■ 家族資料管理 >> ✓ ※本び時空頃 >> | (224) - 1355(1212) - 1355(1212) |       |         |                  |              |                  |            | 十新聞          |
|                                          | iiiiit≎                         | 姓名\$  | 登入次数 \$ | 上次登入章            | 群组¢          | 建立時間●            | 45168668 o | 御夏爾示筆款 10 ~  |
| 使用書帳設管理<br>使用者操作層程查詢                     | admin2@test.com.tw              | 巡查人員  | 18      | 2020/11/30 08:44 | 保管單位<br>世纪人員 | 2018/11/28 17:40 | 開通         |              |
| 保管單位管理                                   | admin3@test.com.tw              | 文資局人員 | 8       | 2020/09/30 16:32 |              | 2018/11/28 18:13 | NEIG       |              |
| ▶ 最新公告管理                                 | luke@mail.khcc.gov.tv/          | 潮試    | 34      | 2020/09/07 17:32 |              | 2019/05/06 11:48 | 開通         |              |
| o meser                                  | kacaw527@gmsil.com              | 用紙    | 97      | 2019/08/20 13:43 | 直轄縣市政府       | 2017/12/2013:52  | 開通         | × 🗈          |
| 14. 394363十                              | builignmp.gov.tw                | 創紙    | 15      | 2019/08/19 17:09 |              | 2019/03/26 11:35 | 601A       |              |
|                                          | cul1811.@mail.khcc.gov.tw       | 巡查人員  | 42      | 2019/08/19 16:49 | 直軸堅治政府       | 2018/12/07 10:37 | RIE .      | /            |
|                                          | ailson0602i@gmail.com           | 第三    | 70      | 2019/08/19 16:01 | 直轄縣市政府       | 2016/11/3014:20  | HEIB       | /            |
|                                          | v1003@taitung.gov.tw            | 測試    | 21      | 2019/08/19 16:00 |              | 2019/03/04 15:31 | 開通         |              |
|                                          | hola.monserrat@gmail.com        | REL   | 2       | 2019/08/19 13:33 | 直轄縣市政府       | 2019/08/01 10:26 | 网络         | /            |
|                                          | ch36491688.ggmall.com           | 制紙    | 61      | 2019/08/15 17:00 | 直關縣由政府       | 2018/12/07 10:36 | FEIR       | /            |
|                                          | 第1頁/共9頁                         |       |         | * < 1 2 3 4      | 5            |                  |            | #83₩         |

圖三-6使用者管理-使用者帳號管理

#### (三)考古遺址巡查紀錄表管理

系統將設計讓巡查人員可將巡查紀錄透過手機上傳功能,將巡查表紀錄事 項即時回傳至系統中,巡查人員以及文資局管理單位得以利用系統隨時登入或 查詢巡查表紀錄狀況,並可進行巡查表單歷次巡查詢功能,同時文資局管理單 位可於系統進行匯出巡查表單 PDF 檔案,藉由長期性的建立考古遺址巡查紀錄 數據,提供後續應用於考古遺址維護之決策性參考,加強整體考古遺址管理品 質。

|               | 考古遺址<br>巡查人員 | 直轄(縣)市管理人員<br>保管單位管理人員 | 中央主管機關                 |
|---------------|--------------|------------------------|------------------------|
| 考古遺址巡查<br>紀錄表 | 編輯、檢視        | 審核、檢視、下載PDF            | 檢視、下載PDF<br>查看巡查紀錄統計資料 |

(1).考古遺址巡查人員:從手機考古遺址監管巡查系統建立表單儲存到後台後,使用者可在後台對表單進行查詢巡查日期,以及編輯內容,如若已上傳表單,便只能檢視,無法編輯。

狀態欄顯示表單目前狀態,分別為「審核通過」、「已上傳」、「未上傳」,狀態不同旁邊的圖示也會跟著不一樣,右側對應的按鈕分別為「檢視」、「審核通過」、「編輯」,最右側則是「編輯歷史」。

- 檢視:檔案只能查看,無法更動
- 審核:檔案已上傳,正在等待審核中
- 編輯:檔案還未上傳,可編輯檔案
- 編輯歷史:查看檔案歷史記錄狀態

| 3           |                                       |                  |        |                  |        |                                       |               |            | • 4 •                 |
|-------------|---------------------------------------|------------------|--------|------------------|--------|---------------------------------------|---------------|------------|-----------------------|
| 巡査紀約        | 味着理                                   |                  |        |                  |        |                                       |               |            | BR / LECOSE           |
| 出金日期<br>開建寺 | 2019/01/01 日 刻 2019/12/17<br>1時5.7編編9 | •                |        |                  |        |                                       |               |            | Q送出意题                 |
| <b>派放</b> 0 | *古道独#                                 | 國請市區 #           | 夏和秋沉逝即 | <b>派命日期</b> \$   | 道由真命   | 上型/银奇环网                               | <b>XKK</b> +  | 北部         | Las an analysis (2014 |
| 1983        | 學現象古語社                                | <b>建用药 11</b> 用作 |        | 2019/08/02/08/41 | NETTA  | 間は三期: 2019/6/19                       | 915A3         | * 4        | o 🚺                   |
| \$382       | 八仙洞寺古書社                               | 重用稿 品油能          |        | 2019/08/01 10:50 | 形规管理具  | <b>建结日期</b> : 2019/6/6                | <b>举125条点</b> | • •        | o 🚺                   |
| 1376        | 關心考古描述                                | 臺北市中山區           |        | 2019/07/31 10:13 | KRERA  | 上總日期: 2019/8/7                        | Ere           | ✓ ±        | ວ 🚺                   |
| 1377        | 國際有古道社                                | 夏東縣 台東市          |        | 2019/07/30 16:07 | NICTOR | ●····吕和: 2019/8/19                    | <b>BHING</b>  | * 4        | 0                     |
| 1381        | 演奏5 (中北門) 港口要批                        | <b>直</b> 图:M 干部算 |        | 2019/07/90/08:57 | 影经世际高  | <b>登场三期: 2019/8-6</b>                 | <b>要把意道</b>   | * A        | 9 🚺                   |
| 1070        | 面比考古遗址                                | 皇北市中山區           |        | 2019/07/2910:46  | 系统管理局  | · · · · · · · · · · · · · · · · · · · | £59+14        | œ ▲        | 9 💽                   |
| 1330        | 黑角頭 (牛切門) 考察書述                        | <b>我想</b> 市林重要   |        | 2019/07/29 00:53 | 系统管理器  | <b>登绘三章: 2019/6/6</b>                 | eraa          | * ±        | ۵ 💽                   |
| 1374        | 國以考古還社                                | 臺北市中山區           |        | 2019/07/26 11:06 | 料把繁殖具  | MILEN: 2018/8/8                       | <b>第69年下期</b> | œ <b>⊥</b> | 0                     |

圖三-7巡查紀錄表管理(考古遺址巡查人員)

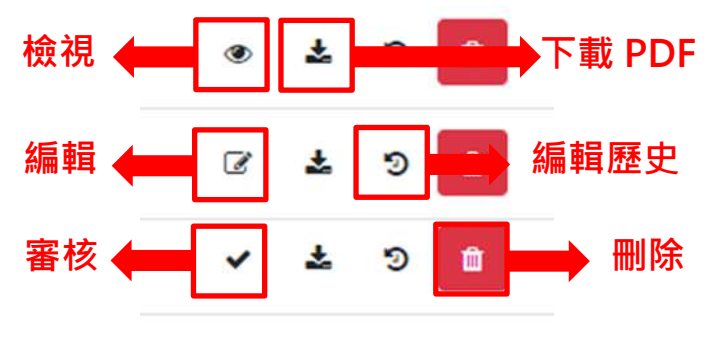

圖三-8圖示說明

| 編輯人員  | 編輯時間                | 編輯動作 |  |  |  |  |  |  |
|-------|---------------------|------|--|--|--|--|--|--|
| 系統管理員 | 2018/11/29 19:01:27 | 審核   |  |  |  |  |  |  |
| 系統管理員 | 2018/11/29 19:01:23 | 上繳   |  |  |  |  |  |  |
| 系統管理員 | 2018/11/29 19:01:16 | 編輯   |  |  |  |  |  |  |

#### 圖三-9編輯歷史紀錄

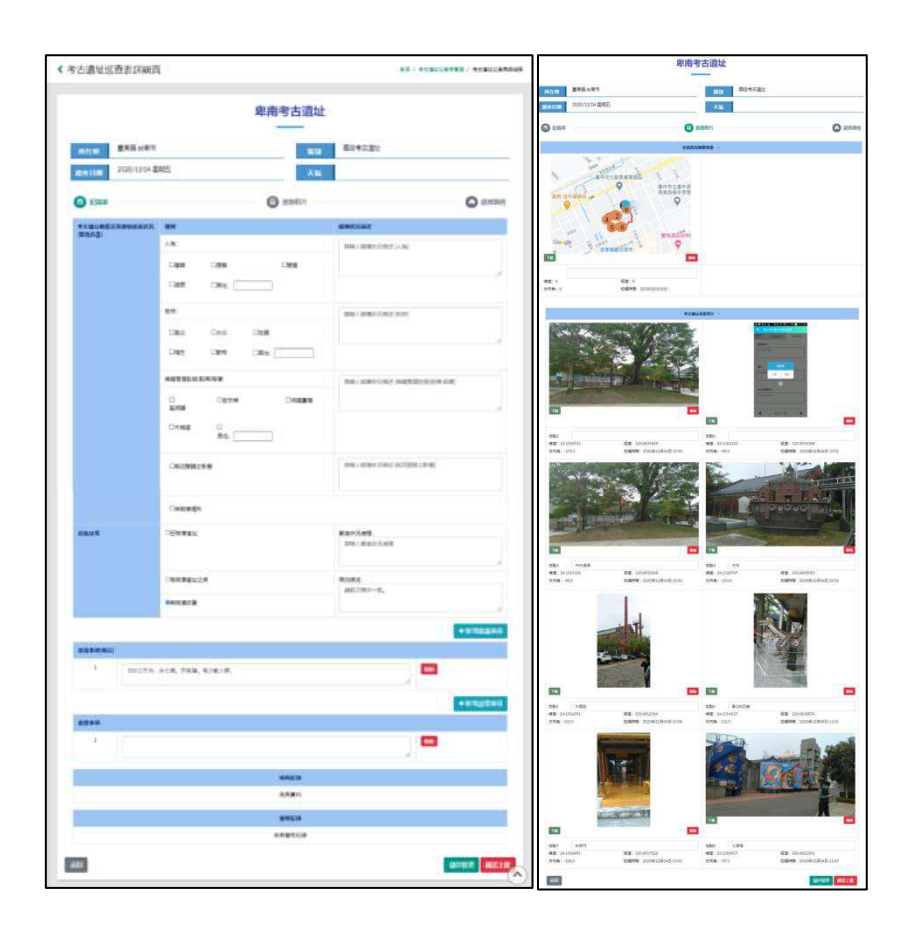

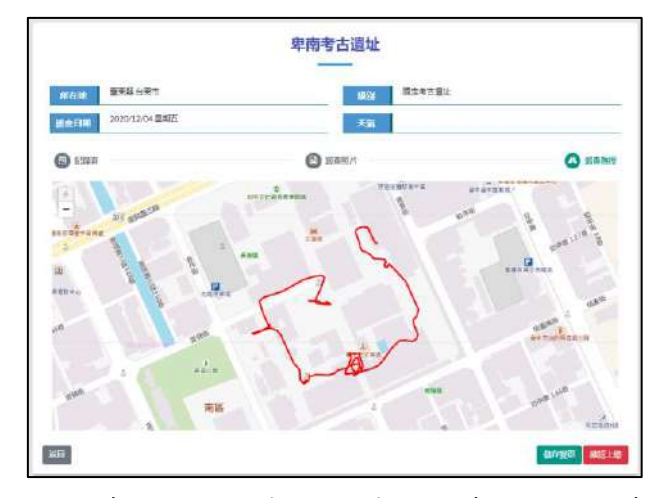

圖三-10 巡查紀錄檢視表(紀錄表、巡查照片、巡查紀錄)

- (2). 直轄(縣)市管理人員/保管單位管理人員:檢視巡查人員上傳的表單,也 可下載 PDF 檔案閱覽表單,查看此表單是否通過審核,通過後系統便 會將表單傳給中央主管機關,未通過則可說明原因,再退回巡查人員手 上。
- 檢視:審核通過的表單,無法再審核。
- 審核:審核表單。
- 下載 PDF:點此下載表單的 PDF
- 編輯歷史:查看檔案歷史記錄狀態

| 記錄                                 | 表管理                                                                        |                                       |        |                                                                            |                                                                                                    |                                                               |                             | 間間 / 1                | 19R   |
|------------------------------------|----------------------------------------------------------------------------|---------------------------------------|--------|----------------------------------------------------------------------------|----------------------------------------------------------------------------------------------------|---------------------------------------------------------------|-----------------------------|-----------------------|-------|
|                                    |                                                                            |                                       |        |                                                                            |                                                                                                    |                                                               |                             |                       |       |
| 18月1月日<br>1                        | 2019/01/01                                                                 | 2/17                                  |        |                                                                            |                                                                                                    |                                                               |                             |                       |       |
| 建学                                 | 通输入眼裡学                                                                     |                                       |        |                                                                            |                                                                                                    |                                                               |                             |                       |       |
|                                    |                                                                            |                                       |        |                                                                            |                                                                                                    |                                                               |                             | QI                    | i the |
|                                    |                                                                            |                                       |        |                                                                            |                                                                                                    |                                                               |                             |                       |       |
|                                    |                                                                            |                                       |        |                                                                            |                                                                                                    |                                                               |                             |                       |       |
|                                    |                                                                            |                                       |        |                                                                            |                                                                                                    |                                                               |                             |                       |       |
|                                    |                                                                            |                                       |        |                                                                            |                                                                                                    |                                                               |                             |                       |       |
| 84.+                               | 考古菌は◆                                                                      | 調査市長。                                 | Fature | <b>新田田</b> •                                                               | <b>國務員</b> \$                                                                                                    | 上影·蔷薇644                                                      | NE:                         | 动器                    |       |
| <b>884 •</b><br>383                | 年太嘉は4<br>単向する道之                                                            | 螺旋市區 =<br>夏東縣 在東市                     | Rauger | <b>巡击日期 ●</b><br>2019-08-02 08-41                                          | 國務員 4<br>系统管理局                                                                                                    | 上版/窗奇時間<br>春秋日間: 2019/0/19                                    | 联盟 •<br>●标准系                | 1)##<br>● ± 3         |       |
| <b>Bit •</b><br>383<br>382         | 考太憲法 0<br>思考考示語社<br>//dL同学二面社                                              | 螺旋市版 •<br>意用縣 41東市<br>意用縣 長英術         | Fauch  | <b>巡察日期 9</b><br>2019/08/02/08-41<br>2019/08/01 10:50                      | 國務員 •<br>系統管理員<br>系統管理員                                                                                                    | 上記(副会会)                                                       | <b>以田</b> •<br>祭水道兵<br>著代法法 | anc<br>c ± +<br>c ± + |       |
| 8 <b>22 *</b><br>383<br>382<br>378 | <ul> <li>申太吉政中</li> <li>即尚寺古道法</li> <li>八北川平古道法</li> <li>高山寺古道法</li> </ul> | ///////////////////////////////////// | Raingn | 2019/08/02 0841<br>2019/08/02 0841<br>2019/08/01 10:50<br>2019/07/01 10:13 | 武帝員・     永小室連員     永小室連員     永小室     永小室     永小室     永小室     永小     永小     和     小     小 | 上総督命時期<br>登録日期: 2019/8/19<br>登録日期: 2019/8/6<br>上記日期: 2019/8/6 | NSB+<br>Brokkij<br>Brokkij  | 000<br>→ ↓ 0<br>→ ↓ 0 |       |

圖三-11 巡查紀錄表管理(直轄(縣)市管理人員/保管單位管理人員)

| 審核   | ×    |
|------|------|
| 說明   |      |
|      |      |
|      |      |
| 退回修改 | 審核通過 |

#### 圖三-12 巡查紀錄表-審核

- (3). 中央主管機關:直轄(縣)市管理人員/保管單位管理人員審核通過的表單 便會上傳至中央主管機關手上,中央主管機關可從網站上檢視檔案,也 可下載 PDF 查看,右上角有巡查紀錄統計,點擊進入查詢查詢巡查統 計次數。
- 檢視:查閱審核通過的表單。
- 下載 PDF:點此下載表單的 PDF
- 編輯歷史:查看此檔案歷史記錄狀態
- 巡查紀錄統計:搜尋巡查紀錄表的次數統計,輸入資料後系統會搜索出 巡查統計的次數與時間,並用綠線標示,滑鼠移過會顯示為紅線。

| 8                                         |                                                                                                    | • • • • • • • • • • • • • • • • • • • |
|-------------------------------------------|----------------------------------------------------------------------------------------------------|---------------------------------------|
| 巡查紀錄表管理                                   |                                                                                                    | 用器 / 近至6065度相                         |
| <u>地会日朝</u> 2019/10/01 日 3<br>開建する 開止する活法 | B 2019/11/20 🗖                                                                                                    | Q誕出意知                                 |
|                                           | <b>жатчен</b>                                                                                                    | W KERNIN                              |
|                                           | 圖三-13 巡查紀錄表管理(中央主管機關)                                                                                                    |                                       |
|                                           | E C Constraint of the Constraint of the Constrai |                                       |

|                                        | <b>Believe</b> |
|----------------------------------------|----------------|
| 2019月第1月3日<br>2019月1日 - 1月11日(中山1日)11日 |                |
|                                        |                |
| 1                                      |                |

#### 圖三-14 巡查統計查詢

#### (四)考古遺址施工監看日誌管理

系統將設計讓巡查人員可將施工監看日誌透過手機上傳功能,將施工監看 日誌事項即時回傳至系統中,巡查人員以及中央主管機關得以利用系統隨時登 入或查詢施工監看日誌狀況,並可進行施工監看日誌歷次巡查詢功能,同時中 央主管機關可於系統進行匯出巡查表單 PDF 檔案。

|              | 考古遺址<br>巡查人員 | 直轄(縣)市管理人員<br>保管單位管理人員 | 中央主管機關   |
|--------------|--------------|------------------------|----------|
| 遺址施工監看<br>日誌 | 編輯、檢視        | 審核、檢視、下載PDF            | 檢視、下載PDF |

(1).考古遺址巡查人員:從手機考古遺址監管巡查系統建立表單儲存到後台後,使用者可在後台對表單進行編輯,如若已上傳表單,便只能檢視, 無法編輯。

狀態欄顯示表單目前狀態,分別為「審核通過」、「已上傳」、「未上傳」,狀態不同旁邊的圖示也會跟著不一樣,右側對應的按鈕分別為「檢視」、「審核通過」、「編輯」,最右側則是「編輯歷史」。

- 檢視:檔案只能查看,無法更動
- 審核:檔案已上傳,正在等待審核中
- 編輯:檔案還未上傳,可編輯檔案
- 編輯歷史:查看檔案歷史記錄狀態

| 紅龍                     | 自由訪會理                         |            |           |                  |          |                     |             |    | - | V WIEG |
|------------------------|-------------------------------|------------|-----------|------------------|----------|---------------------|-------------|----|---|--------|
| <u>民</u> 幣日時 <br>開設(本) | 2019/01/01 D 31 2019/12/21 D  |            |           |                  |          |                     |             |    |   | Qatan  |
| iiiito                 | Тихн                          | 第1章0       | ≪ 5.00± ¢ | MALINE O         | 重制研究(人)。 | 上影漫街山地              | Trifi e     | 功能 |   |        |
| 1025                   | 范博公園園山東區極美化工程<br>             | ROBILITY.  | 算出考古道社    | 2019/07/05 10:53 | 系统管理具    | BIE E #1: 2019/2/18 | 图10年上来<br>第 | 3  | ۵ | າ 🗖    |
| 1023                   | 黨山考察講江臺灣的是保護股本地上影响除作實驗保護對29個常 | 和自動的後公司    | 重山市市演出    | 2019/05/05 10:27 | 新经营工具    | 上細日間: 2019/6/5      | ELR         | *  | ۵ | າ 🚺    |
| 1024                   | 誕山学古道は乾重内国山会か展開い運転利分特活成の基準言   | 缩外壁进工程有限公司 | 重让考古遗址    | 2019/05/24 02:33 | 系统管理     | 上鄉日期: 2019/6/11     | BLB         | ~  | ۵ | 9 🗖    |
| -                      | 國山学三面址 (編和1999年) #200年第80     |            | NUNERS    | 3019/05/22 11:29 | NOTER    | BEER 2014501        | gatele      |    | ٨ | 9 🗖    |
| 3022                   |                               |            |           |                  |          |                     |             |    |   |        |
| 5022                   |                               |            | 单规专用进行    | 2019/03/18 14:07 | 系统管理具    | maters: 2019/2/27   | ERIT-LAR    | 2  | ۵ | ວ 🚺    |

圖三-15施工監看日誌管理(考古遺址巡查人員)

| 審核   | *    |
|------|------|
| 說明   |      |
|      |      |
|      |      |
| 退回修改 | 審核通過 |

#### 圖三-16施工監看日誌-審核

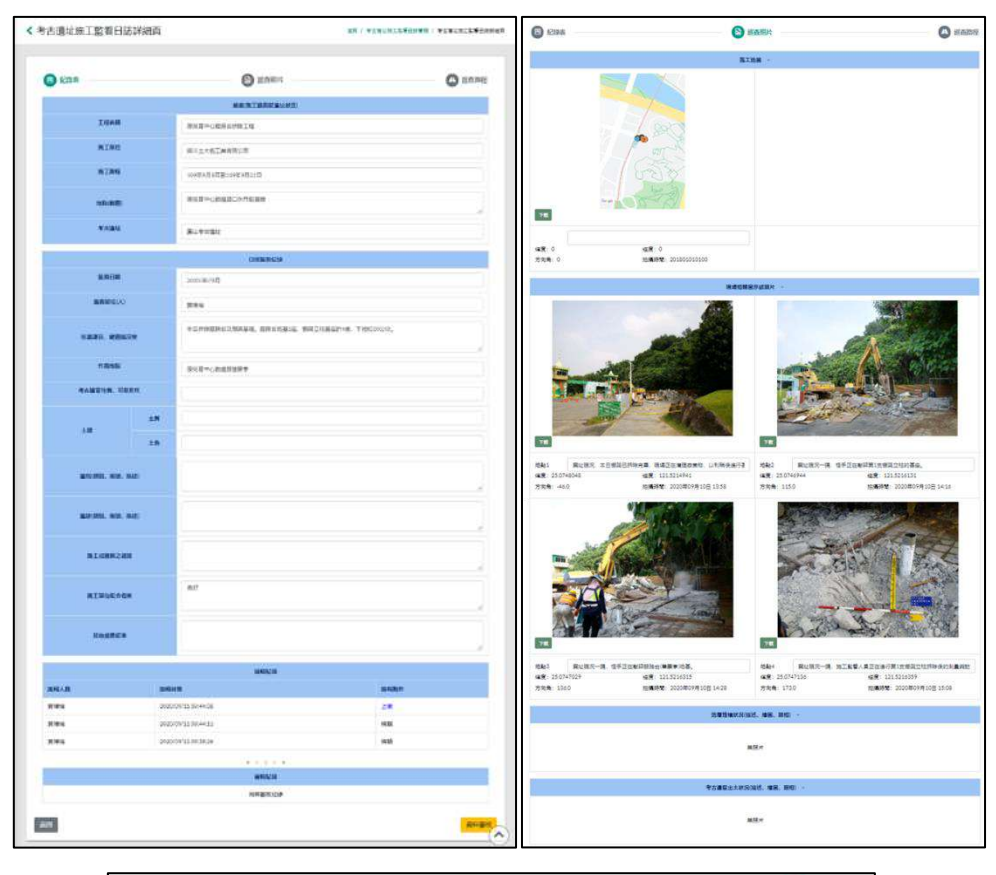

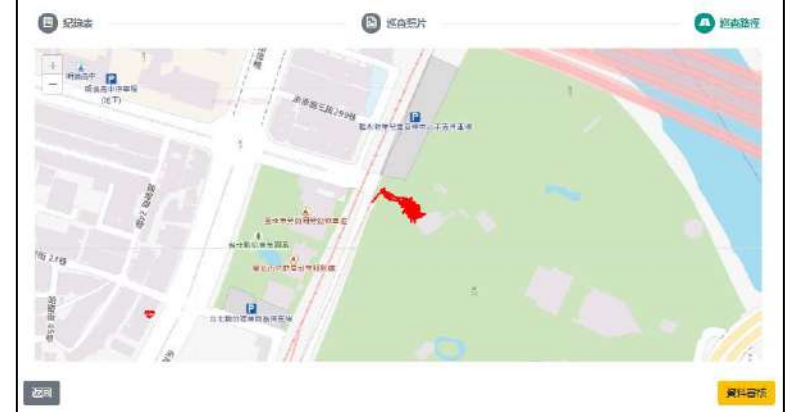

圖三-17施工監看日誌檢視表(紀錄表、巡查照片、巡查路線)

- (2). 直轄(縣)市管理人員/保管單位管理人員:檢視巡查人員上傳的表單,也可下載 PDF 檔案閱覽表單,查看此表單是否通過審核,通過後系統便會將表單傳給中央主管機關,未通過則可說明原因,再退回巡查人員手上。
- 檢視:審核通過的表單,無法再審核。
- 審核:閱覽此表單是否通過審核。
- 下載 PDF:點此下載表單的 PDF。
- 編輯歷史:查看檔案歷史記錄狀態。
- (3). 中央主管機關:直轄(縣)市管理人員/保管單位管理人員審核通過的表單 便會上傳至中央主管機關手上,中央主管機關可從網站上檢視檔案,也 可下載 PDF 查看。
- 檢視:查閱審核通過的表單。
- 下載 pdf:點此下載表單的 pdf
- 編輯歷史:查看檔案歷史記錄狀態

#### (五)工程施工監看日誌

系統將設計讓巡查人員可將工程施工監看日誌透過手機上傳功能,將工程施工監看日誌事項即時回傳至系統中,巡查人員以及中央主管機關得以利用系統隨時登入或查詢工程施工監看日誌狀況,並可進行工程施工監看日誌歷次巡查詢功能,同時中央主管機關可於系統進行匯出巡查表單 PDF 檔案。

|              | 考古遺址<br>巡查人員 | 直轄(縣)市管理人員<br>保管單位管理人員 | 中央主管機關   |
|--------------|--------------|------------------------|----------|
| 遺址施工監看<br>日誌 | 編輯丶檢視        | 審核、檢視、下載PDF            | 檢視、下載PDF |

(1).考古遺址巡查人員:從手機考古遺址監管巡查系統建立表單儲存到後台後,使用者可在後台對表單進行編輯,如若已上傳表單,便只能檢視, 無法編輯。

狀態欄顯示表單目前狀態,分別為「審核通過」、「已上傳」、「未上傳」,狀

- 檢視:檔案只能查看,無法更動
- 審核:檔案已上傳,正在等待審核中
- 編輯:檔案還未上傳,可編輯檔案
- 編輯歷史:查看檔案歷史記錄狀態

| =          |            |           |         |   |      |   |        |                  |          |                  |     |      |         | e 🔺 🛛     |
|------------|------------|-----------|---------|---|------|---|--------|------------------|----------|------------------|-----|------|---------|-----------|
| 工程施工       | 工監看日誌管     | 理         |         |   |      |   |        |                  |          |                  |     |      | 前頁 /    | ( 施工監督日訪智 |
|            |            |           |         |   |      |   |        |                  |          |                  |     |      |         |           |
| 監看日期       | 2019/01/01 | 日 到 2019/ | 12/31 ( | - |      |   |        |                  |          |                  |     |      |         |           |
| <b>親鍵字</b> | 請鲍入願證字     |           |         |   |      |   |        |                  |          |                  |     |      |         |           |
|            |            |           |         |   |      |   |        |                  |          |                  |     |      |         | Q送出查询     |
|            |            |           |         |   |      |   |        |                  |          |                  |     |      |         |           |
|            |            |           |         |   |      |   |        |                  |          |                  |     |      |         |           |
| 编號≑        | 工程名稱       |           |         |   | 施工單位 | ž | 考古遺址专  | 監吾日期≑            | 監若單位(人)≑ | 上鄉/審查時間          | 狀態≎ | 功能   |         |           |
| 1025       | 測試         |           |         |   | 測試   |   | 國山考古遺址 | 2020/11/17 11:20 | 系統管理員    | 應繳日期: 2020/11/17 | 已上繳 | 8    | ± 3     |           |
|            |            |           |         |   |      |   |        |                  |          |                  |     | 1000 | and the |           |

圖三-18 工程施工監看日誌管理(考古遺址巡查人員)

| 審核   |  |      |
|------|--|------|
| 說明   |  |      |
|      |  |      |
|      |  |      |
| 退回修改 |  | 審核通過 |

圖三-19工程施工監看日誌-審核

工程資料管理

此功能頁是依據目前考古遺址若有工程施工須執行時,可於此新增 工程內容,新增完成後可於考古遺址監管巡查系統中-「遺址施工監看日 誌管理」提供巡查人員進行每月巡查調查作業。

| 後臺管理系統                     |       |                                        |          |         |                  |       | ÷ 🕹 🕞       |
|----------------------------|-------|----------------------------------------|----------|---------|------------------|-------|-------------|
| ② 系統管理員<br>展開開開            | 工程資料  | 科管理                                    |          |         |                  |       | 首页 / 工程资料管理 |
| # XQ                       | 服使字目  | 油蚶入服排字                                 | Q        |         |                  |       |             |
| ■ 考古遺址管理 >                 |       |                                        |          |         |                  |       |             |
| 用 這物資料管理 >                 |       |                                        |          |         |                  |       |             |
|                            |       |                                        |          |         |                  |       | 十新增         |
| 考古這址巡查表管理                  | 項次    | 工程名稿≑                                  | 所在縣市總額\$ | 是百開放 \$ | 建立時間 \$          | 建立人員令 |             |
| 考古這址施工監査日誌管理<br>工程施工監査日法管理 | 1     | <b>牧</b> 育副供現目式                        | 室東縣臺東市   | 是       | 2020/11/26 10:24 | 系统管理員 | 2           |
| 考古這地調查日誌管理                 | 2     | 測紙                                     | 基础市场联盟   | Æ       | 2020/11/23 10:39 | 系统管理局 | 2           |
| 工程資料管理                     | з     | 卑南這社公園展開步直改善工程2                        |          | 是       | 2020/09/15 13:57 | 系统管理員 |             |
| 曾使用者管理 >                   | 4     | 里南清北公園要觀步道改善工程                         | 要北市中山區   | 是       | 2020/09/14 11:36 | 系統管理員 |             |
| ▶ 最新公告管理                   |       | 10120000000000000000000000000000000000 |          |         |                  |       |             |
| 8 相關資源管理                   | 第1頁/共 | 1頁                                     |          |         |                  |       | 共4肇         |
| Line 编码结合                  |       |                                        |          |         |                  |       |             |

圖三-20工程資料管理頁

| 編輯工程資料   |                 | ×       |
|----------|-----------------|---------|
| ・工程名稱    | 卑南遺址公園景觀步道改善工程2 |         |
| • 所在縣市鄉鎮 | 臺東縣 🖌 臺東市 🖌     |         |
| *是否公開    | O否<br>●是        |         |
|          |                 | 關閉 確認儲存 |

圖三-21 工程資料維護頁

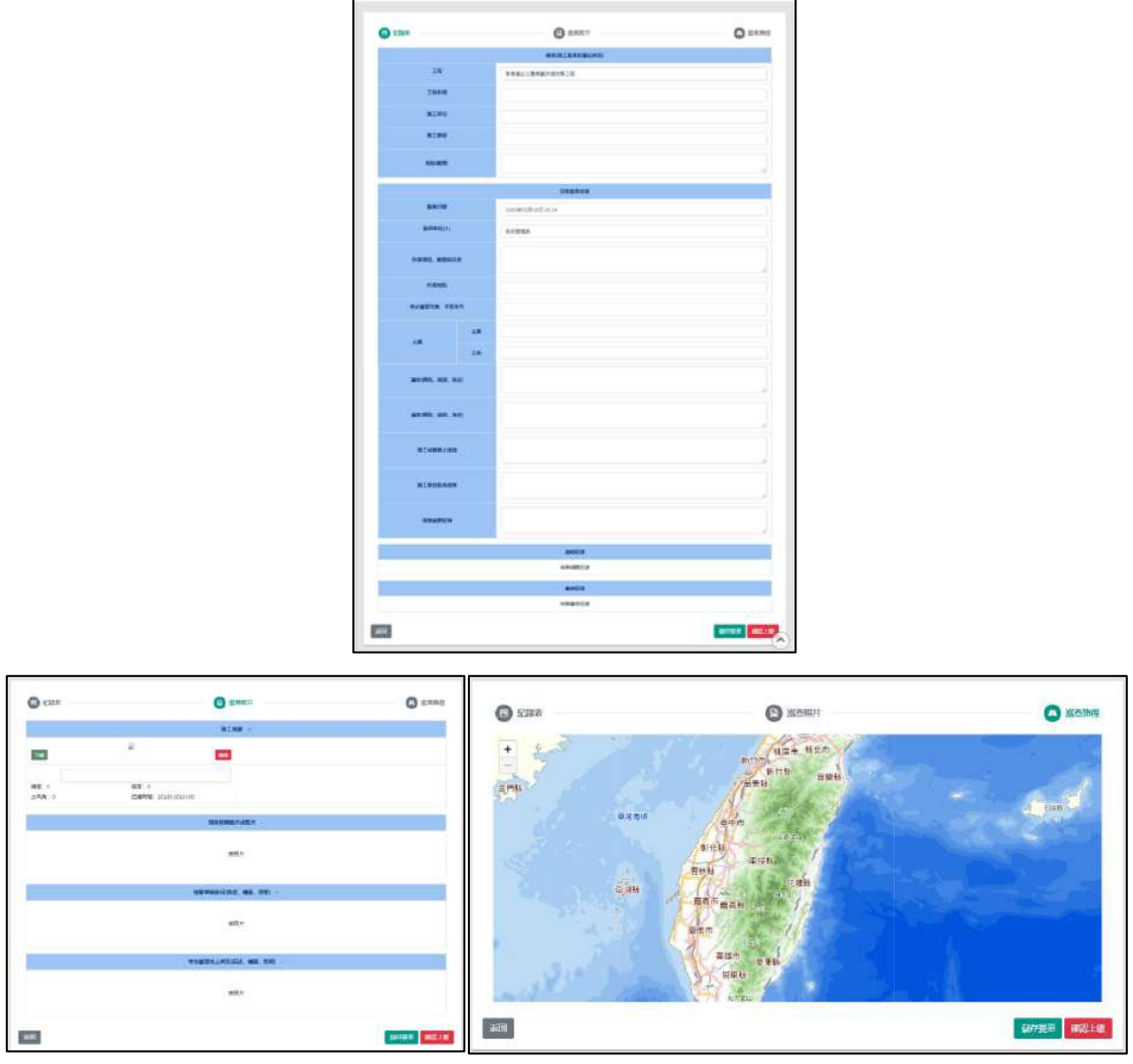

( 工程庫工業看台法計明頁

圖三-22 工程施工監看日誌檢視表(紀錄表、巡查照片、巡查路線)

- (2). 直轄(縣)市管理人員/保管單位管理人員:檢視巡查人員上傳的表單,也 可下載 PDF 檔案閱覽表單,查看此表單是否通過審核,通過後系統便 會將表單傳給中央主管機關,未通過則可說明原因,再退回巡查人員手 上。
- 檢視:審核通過的表單,無法再審核。
- 審核:閱覽此表單是否通過審核。
- 下載 PDF:點此下載表單的 PDF。
- 編輯歷史:查看檔案歷史記錄狀態。

- (3). 中央主管機關:直轄(縣)市管理人員/保管單位管理人員審核通過的表單 便會上傳至中央主管機關手上,中央主管機關可從網站上檢視檔案,也 可下載 PDF 查看。
- 檢視:查閱審核通過的表單。
- 下載 pdf:點此下載表單的 pdf
- 編輯歷史:查看檔案歷史記錄狀態

#### (六)考古遺址調查巡查日誌

系統將設計讓巡查人員可將考古遺址調查巡查日誌透過手機上傳功能,將 考古遺址調查巡查日誌事項即時回傳至系統中,巡查人員以得以利用系統隨時 登入或查詢考古遺址調查巡查日誌狀況,並可進行考古遺址調查巡查日誌歷次 巡查詢功能。

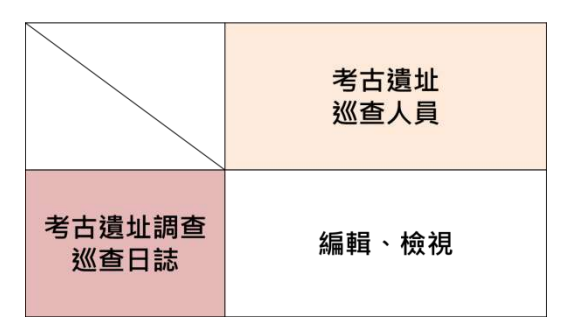

(1).考古遺址巡查人員:從手機考古遺址監管巡查系統建立表單儲存到後台後,使用者可在後台對表單進行編輯。

右側對應的按鈕分別為「編輯」、「下載」、「編輯歷史」。

- 編輯:檔案還未上傳,可編輯檔案
- 編輯歷史:查看檔案歷史記錄狀態

| =    |            |            |            |   |      |    |       |                  |          |                  |     |    |     |        | 8 🕑 |
|------|------------|------------|------------|---|------|----|-------|------------------|----------|------------------|-----|----|-----|--------|-----|
| 考古遺址 | 业調查巡查日請    | 志管         | 理          |   |      |    |       |                  |          |                  |     |    | 113 | 【 / 第二 |     |
| 監督日期 | 2019/01/01 | <b>二</b> 到 | 2019/12/31 | • |      |    |       |                  |          |                  |     |    |     |        |     |
| 麗鍵字  | 請輸入開設字     |            |            |   |      |    |       |                  |          |                  |     |    |     | Q进     | 出查詢 |
| _    |            |            |            |   |      |    |       |                  |          |                  |     |    |     |        |     |
| 編號≎  | 工程名稱       |            |            |   | 施工單位 | *  | 估違址≑  | 監吾日期≑            | 監吾單位(人)≑ | 上鄉/審查時間          | 狀態⇔ | 功能 |     |        |     |
| 1025 | 測試         |            |            |   | 測試   | 35 | 汕考古遺址 | 2020/11/17 11:20 | 系统管理員    | 應繳日期: 2020/11/17 | 已上繳 | ß  | ±   | າ      |     |

圖三-23考古遺址調查巡查日誌管理(考古遺址巡查人員)

| C (2153)                   |     | C isoatic                               | O Home |
|----------------------------|-----|-----------------------------------------|--------|
| C Raser                    |     | C 25MERICA                              | Q Mana |
|                            |     | *************************************** |        |
| - MERCINE                  |     | U                                       |        |
| MANO                       |     | fi                                      |        |
| 网络人用                       |     | 采篇和技                                    |        |
| 湖南日期                       |     | (                                       |        |
| <b>第四里</b> 拉(地球)           |     |                                         |        |
| 专力建築性質、可能等                 | ft. |                                         |        |
| +#                         | ±Ħ  | 0                                       |        |
|                            | ±®  |                                         |        |
| <b>2</b> 99(189), 199, 199 | 5   |                                         |        |
| 1210-1960), 501d, 16-1     | 6   |                                         |        |
| 其他由景纪审                     |     |                                         |        |
|                            |     | 1646213                                 |        |

| SHE                 | <b>О</b> нажа   | O KERNI | C 5382     | (C) Meterit                              |                                                                                                    |
|---------------------|-----------------|---------|------------|------------------------------------------|----------------------------------------------------------------------------------------------------|
|                     | er natio penans |         |            |                                          |                                                                                                    |
| 247.4               | <u>[]</u>       | 1       | + +        | 相当市「新北市」                                 |                                                                                                    |
| Matto               | T               |         | And States | 新行時 当新時                                  | and the second                                                                                                    |
| 2618                | 5.8HE           |         | 5.         | At THE S                                 |                                                                                                    |
| Marca               |                 |         | 0.2        | 96 eem                                   |                                                                                                    |
| attability of 1920. | (               |         |            | Piete gents                              | Contraction of the local distance of the local distance of the loc |
| WARDER REAL         | 1               | 0       |            | mental and a first the                   |                                                                                                    |
| 10                  | 1               | 1       |            | 日本 日本 日本 日本 日本 日本 日本 日本 日本 日本 日本 日本 日本 日 | State State State                                                                                                    |
| 40                  | [ <u></u>       | 11      |            | Ban /                                    |                                                                                                    |
| 81150. MIL 82       |                 | 2       | Sec. 1     |                                          | <u>.</u>                                                                                                    |
| 40.00. NH. F.S.     |                 |         | all the    |                                          | 1                                                                                                    |
| #1427.0×            |                 |         | 100 E      |                                          | <b>部行</b> 第三 國際上級                                                                                                    |

圖三-24考古遺址調查巡查日誌檢視表(紀錄表、巡查照片、巡查路線)